# Submitting a ROWMAN Request

- 1. Go to the Right of Way Management Approval Network (ROWMAN) site; https://www.austintexas.gov/rowman
- 2. Log In or Create an account:
  - a) If you are a first time user you will need to *Register Now* or if you are a *Registered User* enter your email and password – For New Users, please use the business address or your own if there is no physical address. No P.O. Box addresses are allowed.

| Austin Build +                 | Connect                              |          |  |
|--------------------------------|--------------------------------------|----------|--|
| * required field               |                                      |          |  |
| REGISTERED USER                |                                      |          |  |
| Your email address *           |                                      |          |  |
| Your password *                |                                      |          |  |
| Login                          |                                      |          |  |
| FIRST TIME USER                |                                      |          |  |
| Register Now                   |                                      |          |  |
| FORGOT PASSWORD                |                                      |          |  |
| If you are a registered user I | out forgot your password, please cli | ck here. |  |
| Reset Password                 |                                      |          |  |

3. Once Logged In – Click on Apply for Right of Way Permits

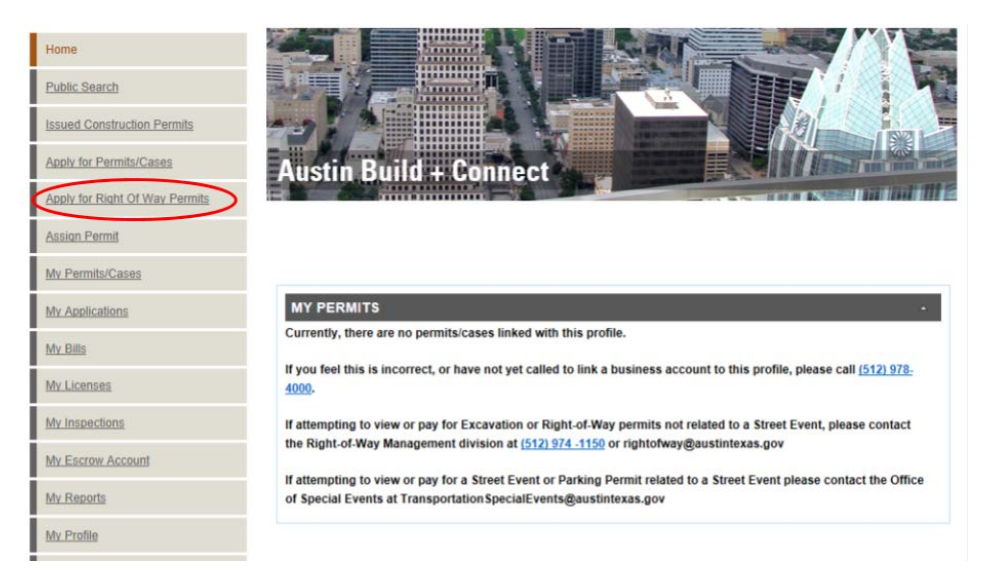

4. Select *Right of Way* permits > *Street Event* 

| SELECT APPLICATION TYPE                                                                                                    |
|----------------------------------------------------------------------------------------------------|
| The following screens will walk you through submitting a permit application to use the public Right of Way. For helpful information, click the Blue (?) next to the permit type you are requesting. |
| [+] Driveway / Sidewalks                                                                                                    |
| [+] Excavation                                                                                                    |
| [+] Land Management                                                                                                    |
| [-] Right of Way                                                                                                    |
| Film (?)<br>Parking Space - Load/Unload (?)<br>Street Event (?)<br>Street vendor (?)<br>Temporary Right of Way Use (?)<br>Valet Parking Annual (?)<br>Valet Parking Temporary (?)                   |
| [+] Small Cell Permit                                                                                                    |
| [+] Special Events (?)                                                                                                    |
| [+] Utility Coordination                                                                                                    |
| Please call 512-974-1150 to discuss the types of permits you may request through the ROWMAN system                                                                                                  |

5. You will be taken to the Acknowledgements page. You will need to select all of them in order to move forward.

| ACKNOWLEDGEMENT                                                                                                    |                        |  |  |
|----------------------------------------------------------------------------------------------------|------------------------|--|--|
| You must acknowledge the following statements before submitting a permit request using the                                                                                                    | his system.            |  |  |
| I do not have an outstanding violation to a permit issued under Chapter 14 of the City of Austin Code in the two years preceding the date of this application.                                                                                                    |                        |  |  |
| ✓ I declare that the information provided in this application is true and that I have read the Street Event ordinance and guidelines and understand the conditions of this application as set fourth therein.                                                                                                    |                        |  |  |
| ✓ I understand that any holder of a City Street Vendor Permit, or other License Agreement<br>for any other use of the right-of-way cannot be denied use of such right-of-way during the<br>requested closure on his application.                                                                                                    | 1                      |  |  |
| ✓ I understand that no guarantee of approval is implied by the acceptance of this application, and that in order for this application to be completed the applicant must provide additional information in time frames set under Section 14-8 of the City of Austin Code and that failure to provide the additional information will result in denial of the application. |                        |  |  |
| Back Cancel - I do not meet these criteria C                                                                                                    | ontinue - Apply Online |  |  |

6. Add a *Project / Event Name* and *Description of Event*; The Description will need to include date, names of streets affected, and a brief description of what will take place during the event.

Important: Do NOT use special characters (#\$%^!\*) in your Project or Event Name

7. Next you will need to Select Properties - A block number or the nearest address of the affected area and hit Search.

(Ex: 701 Riverside or 1100 Riverside)

| SELECT PROPERTIES                                                                                                    |                                                                                                    |                                        |
|----------------------------------------------------------------------------------------------------|----------------------------------------------------------------------------------------------------|----------------------------------------|
| Apply for                                                                                                    | Street Event                                                                                                    |                                        |
|                                                                                                    |                                                                                                    |                                        |
| PROPERTY SEARCH                                                                                                    |                                                                                                    |                                        |
| Identify Properties                                                                                                    |                                                                                                    |                                        |
| You may search for a street I<br>the search to a specific addre                                                                             | y entering the name of the street or by also entering a house numbe<br>ss. Please do not include the address prefix or suffix.                                                                                                    | er if you wish to narrow               |
| For example, if you are reque<br>"House Number" field and "1                                                                                | sting a permit to conduct activities at 3000 West 17th Street, then er<br>th" in the "Street Name" field and click the "Search" button.                                                                                                    | nter "3000" in the                     |
| <ul> <li>To insert a block range,<br/>"Add Block" button to ins</li> <li>To insert an address poin<br/>click the corresponding "</li> </ul> | hoose a from/to range from "Search Result Blocks" table and click t<br>art the street segments data into the permit.<br>t, choose a house number from the appropriate street from "Search<br>Add" button to insert the property data into the permit. | he corresponding<br>Results" table and |
| When you are finished enteri<br>bottom of the page to continu                                                                               | g the requested street segments or house address, click the "Contir<br>a to the next page.                                                                                                    | nue" button at the                     |
| Note: For work or event prop<br>click here.                                                                                                 | sed in the alley, please choose the street west or south of the alley.                                                                                                    | For example, please                    |
| House Number:                                                                                                    | 701                                                                                                    |                                        |
| Street Name:                                                                                                    | Riverside                                                                                                    |                                        |
|                                                                                                    |                                                                                                    |                                        |
|                                                                                                    |                                                                                                    |                                        |

NO SELECTED ADDRESS

Cancel this Application

Save - Finish Later

Continue

8. Choose a block number or address - then click *Add*. If the *Street Event* will take place along multiple blocks you can select the range from the drop down menu.

| SEARCH RESULT | 199<br>299        |     |                    |           |
|---------------|-------------------|-----|--------------------|-----------|
| From Block    | 399               | ock | Street Address     | Add Block |
| 100 ~         | 599<br>699        |     | E RIVERSIDE DR     | Add Block |
| 700 🗸         | 799<br>899<br>999 |     | W RIVERSIDE DR     | Add Block |
| 2000 ~        | 1099<br>1199      |     | RIVERSIDE FARMS RD | Add Block |
| 0 ~           | 1299<br>1399      |     | RIVERSIDE DR       | Add Block |

#### Page 1 / 1 - Total 2 rows returned.

| SEARCH RESULTS |                        |          |     |  |
|----------------|------------------------|----------|-----|--|
| Property Type  | Street Address         | Zip Code | Add |  |
| Address        | 701 1/2 W RIVERSIDE DR | 78704    | Add |  |
| Address        | 701 W RIVERSIDE DR     | 78704    | Add |  |

Page 1 / 1 - Total 2 rows returned.

Cancel this Application

Save - Finish Later

Continue

9. Select *Continue*. A confirmation page showing the added blocks will follow.

## \* 7 new properties have been added!

| SELECTED PROPERTIES      |                 |  |  |
|--------------------------|-----------------|--|--|
| Address                  | Remove Property |  |  |
| 1100-1124 W RIVERSIDE DR | Remove Property |  |  |
| 0-1125 W RIVERSIDE DR    | Remove Property |  |  |
| 806-1051 W RIVERSIDE DR  | Remove Property |  |  |
| 0-801 W RIVERSIDE DR     | Remove Property |  |  |
| 0-805 W RIVERSIDE DR     | Remove Property |  |  |
| 700-800 W RIVERSIDE DR   | Remove Property |  |  |
| 802-804 W RIVERSIDE DR   | Remove Property |  |  |

10. Next you will add the Date and Times of the Event.

| PROPERTY & STREET INFO                        |                                      |
|-----------------------------------------------|--------------------------------------|
| Application Type:                             | Right of Way Use Permit Street Event |
| Application Number:                           | 11979253                             |
| Application Date:                             | Jul 09, 2018                         |
|                                               |                                      |
| AREA 1 OF 7 - 1100-1124 W                     | RIVERSIDE DR                         |
| When will your activity begin?                |                                      |
| Select date and time. Time is in 24-hr format | 2018-08-18                           |
|                                               | 08:00                                |
| When will your activity end?                  |                                      |
| Select date and time. Time is in 24-hr format | 2018-08-18                           |
|                                               | 20:00                                |
| Full Road Closure?                            | ● Yes ○ No                           |
| oes this information apply to all pr          | operties selected? *                 |

● Yes ○ No

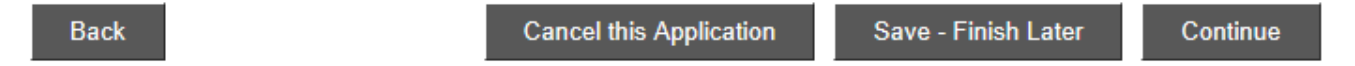

# 11. Enter Additional Information

| ADDITIONAL INFORMATION                                                                                    | :                                                                                                    |
|----------------------------------------------------------------------------------------------------|----------------------------------------------------------------------------------------------------|
| RIGHT-OF-WAY USAGE                                                                                        |                                                                                                    |
| Number of Blocks: *                                                                                       | 7                                                                                                    |
|                                                                                                    |                                                                                                    |
| FEES<br>Gate Fee Event:                                                                                   | ⊖Yes                                                                                                    |
|                                                                                                    |                                                                                                    |
| MISCELLANEOUS                                                                                             |                                                                                                    |
| Please enter all known data. Much<br>General Permit Submittal. The more<br>Site Plan application will be. | of this data will be required on an Administrative Site Plan Application, such as a<br>e data you are able to enter, the more complete the General Permit Application, or |
| Event Type: *                                                                                             | Festival $\vee$                                                                                                    |
| Number of Persons Attending: *                                                                            | 1000                                                                                                    |
| Use of Sound Equipment: *                                                                                 | ● Yes ◯ No                                                                                                    |
| Alcohol at event? *                                                                                       | ⊖ Yes ● No                                                                                                    |
| Health Permit:                                                                                            | ● Yes ○ No                                                                                                    |
| EVENT START/END                                                                                           |                                                                                                    |
| Event Start Date: *                                                                                       | 2018-08-18                                                                                                    |
| Event End Date: *                                                                                         | 2018-08-18                                                                                                    |
| Event Start Time: *                                                                                       | 08:00                                                                                                    |
| Event End Time: *                                                                                         | 20:00 ×                                                                                                    |
|                                                                                                    |                                                                                                    |

Back

12. Select the people that will be attached to this application

| SELECT PEOP     | LE                               |                     |           |
|-----------------|----------------------------------|---------------------|-----------|
|                 | Select                           |                     | Туре      |
| Special Events, | Transportation 5129746501 $\vee$ |                     | Contact * |
|                 | Cancel this Application          | Save - Finish Later | Continue  |
| Back            |                                  |                     |           |

13. An attachment must be entered in order to submit the application. Maps, Routes and Certificates of Insurance can be added here.

| STEP 7 OF 7 - APPLICATION ATTACHMENTS |                                                                    |          |  |
|---------------------------------------|--------------------------------------------------------------------|----------|--|
| You currently have no attachments a   | You currently have no attachments associated with this Application |          |  |
|                                       |                                                                    |          |  |
| UPLOAD NEW ATTACHMENT                 |                                                                    |          |  |
|                                       |                                                                    |          |  |
|                                       |                                                                    |          |  |
| Attachment Comment:                   |                                                                    |          |  |
| Attachment File (PDF or JPG only):    | Browse                                                             |          |  |
| Add Attachment                        |                                                                    |          |  |
| Cancel this Application               |                                                                    | Continue |  |

14. Then you will be taken to the *New Application Summary*. You will need to hit *Submit for Billing* in order to finalize the application.

| NEW APPLICATIONS SUMMARY                                                   |         |            |  |  |
|----------------------------------------------------------------------------|---------|------------|--|--|
| Permit Number                                                              | Address | Fee Amount |  |  |
| 2019-213133 RW                                                             |         | \$0.00     |  |  |
| Number of Application(s): 1                                                |         |            |  |  |
| Create new application with same info Create new application with new info |         |            |  |  |
| Submit Save - Finish Later                                                 |         |            |  |  |

15. No invoice will be created without the review and approval of the Office of Special Events. The applicant will be notified when invoices are ready for payment.

#### NOTE: You do not have any invoice to pay for now.

| FEES                              |   |
|-----------------------------------|---|
| Fees due to this point are \$0.00 | - |

### PERMITS IN QUEUE

The following permit(s) have been placed in a queue and are waiting for a review.

2018-115134 RW Fun Event

## CREDIT CARD AND CHECK PAYMENT

Attention: No more than 25 invoices are allowed per payment transaction. Total amount must be between \$10 and \$99,999.99. Clicking the "Pay Now" button will redirect you to JP Morgan Chase Bank's secure website to complete the payment process.

Payments made on Chase may take a few minutes to reflect on the Austin Build + Connect website. Once on the Chase site ONLY use the "Exit" link located towards the top right of the page to return to Austin Build + Connect. If you exit before the payment is confirmed your payment will be cancelled.

Return to My Permits/Cases

# 16. When you return to My Permits/Cases you should see the Event listed.

#### Note:

Shown are permits and cases associated with your account(s). Expired or Final permits are not listed. Use the Search button to select other permit status types. You can view the permit or case details by clicking the Permit/Case Number link. Permits eligible for payment online will have a checkbox available for selection. Click the checkbox for each permit or case you wish to pay and then click on the 'Pay Selected' button located at the bottom of the page.

TIP: The My Bills link on the left menu bar only displays permits and cases eligible for payment.

Click on the Permit Number for further details.

Search

1 Page 1 / 1 - Total 1 rows returned.

| <b>V</b> I<br>#                       | EW ST | ATUS OF MY PEI<br>Permit/Case<br>Number | RMITS/CA<br>Project<br>Name | SES<br>Description                      | Application<br>Date | Status<br>(Expiration<br>Date) | Related<br>Folders | Balance |  |
|---------------------------------------|-------|-----------------------------------------|-----------------------------|-----------------------------------------|---------------------|--------------------------------|--------------------|---------|--|
| 1                                     |       | <u>2018-115134 RW</u>                   | Fun Event                   | This fun event will<br>happen in August | 07/09/18            | Internet<br>Pending            | No                 | \$0.00  |  |
| 1 Page 1 / 1 - Total 1 rows returned. |       |                                         |                             |                                         |                     |                                |                    |         |  |

If you have problems with the online submittal request, please contact Transportation Special Events at 512-974-6501 and/or send an email to transportationspecialevents@austintexas.gov.

Updated: 10/25/2019